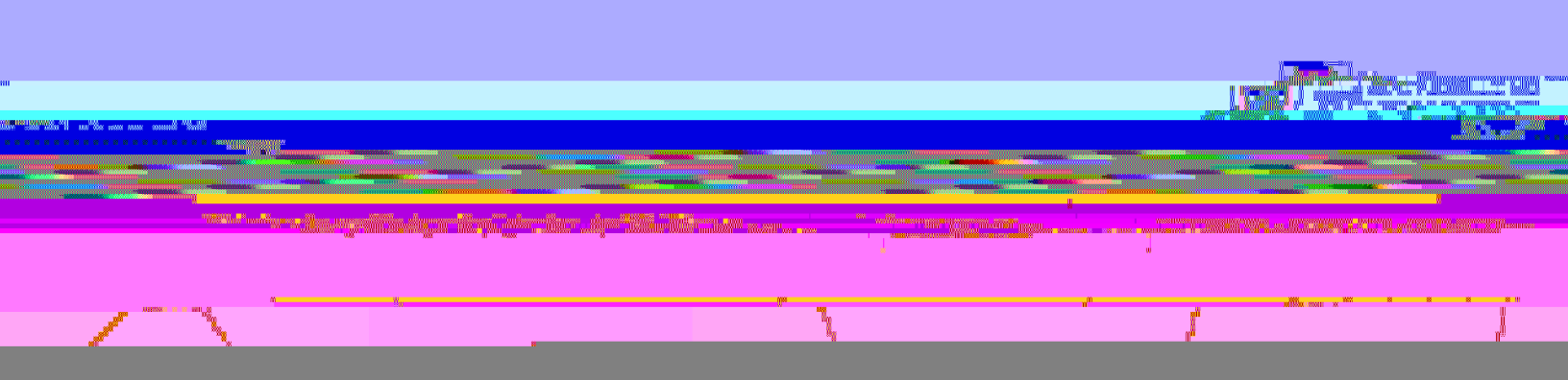

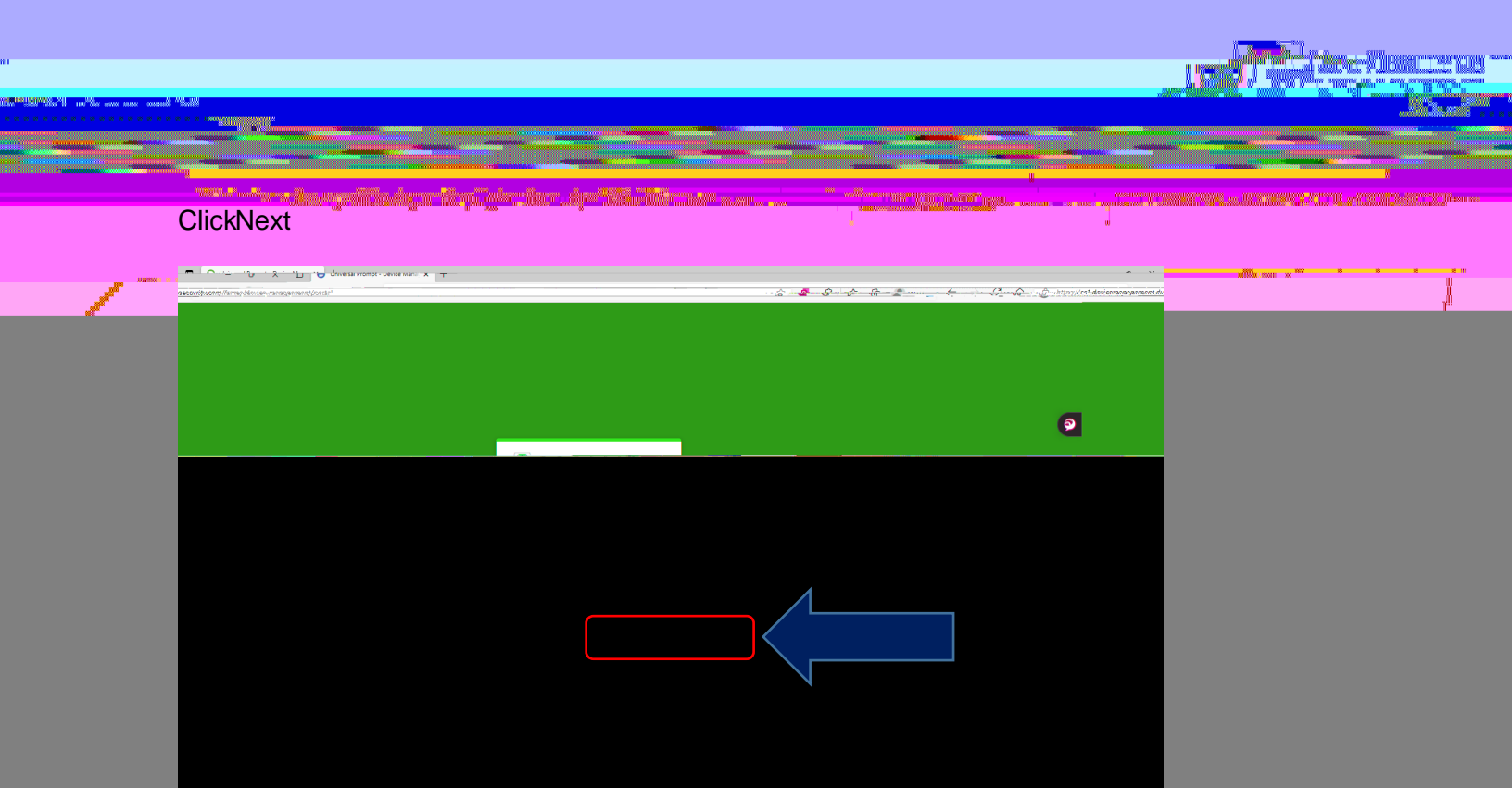

### Click onNext

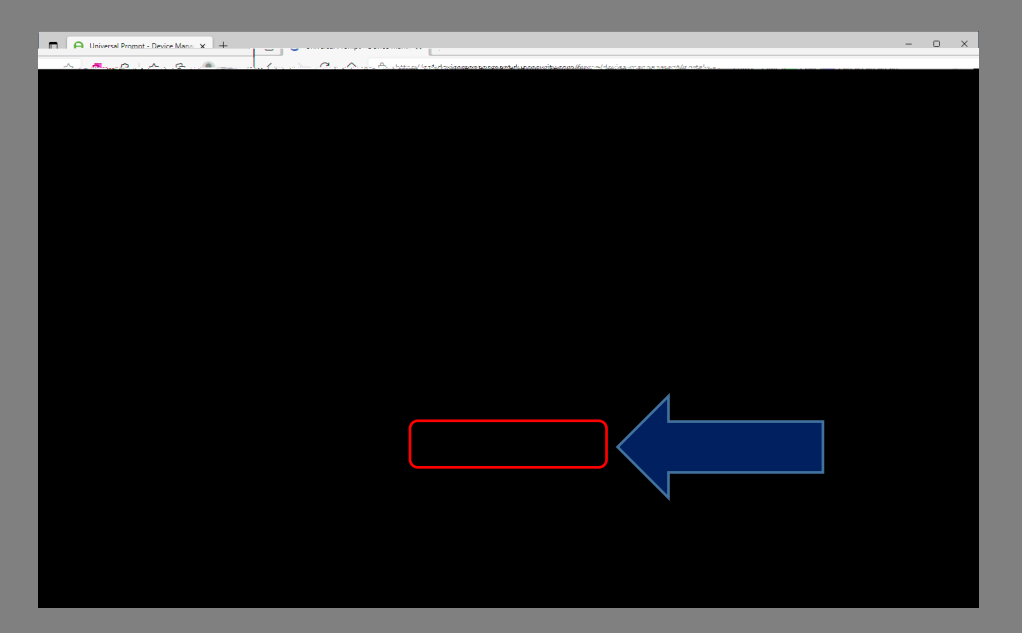

# Click orSecurity Key

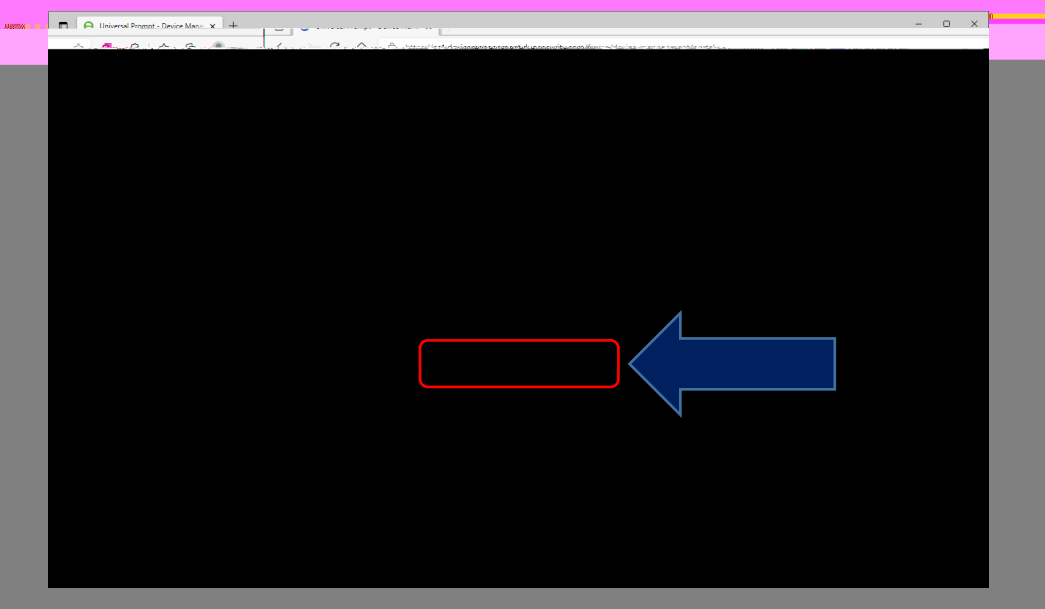

Mere Winner The Cov

1.8

w

ſ

### ClickContinue

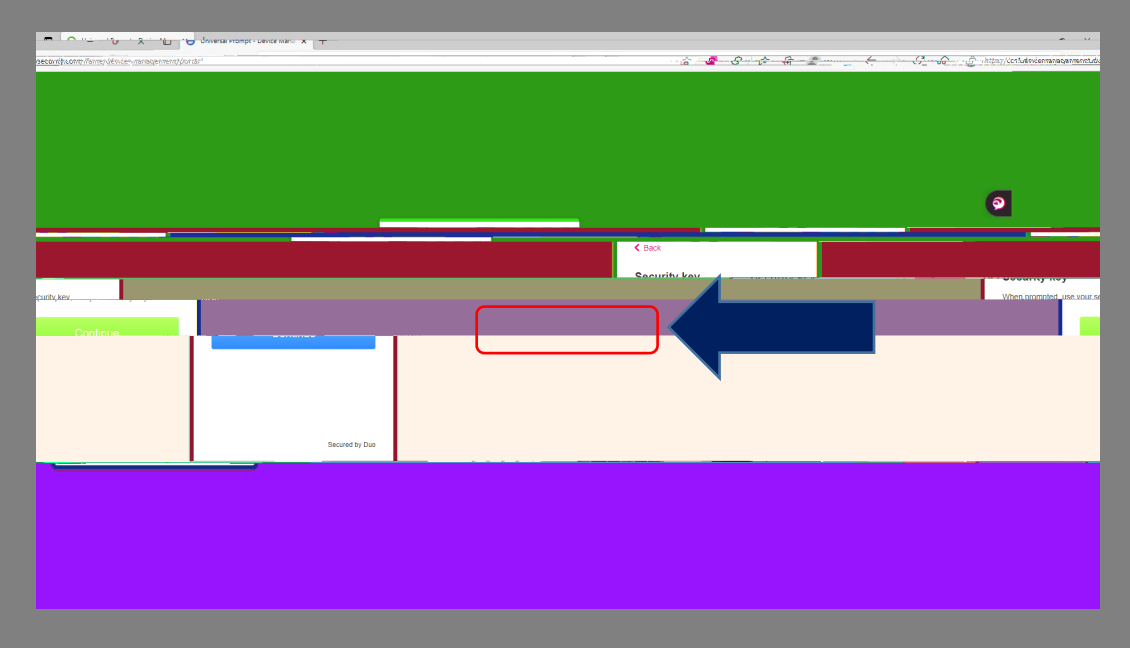

# Insert your USB Security Key into a free USB port

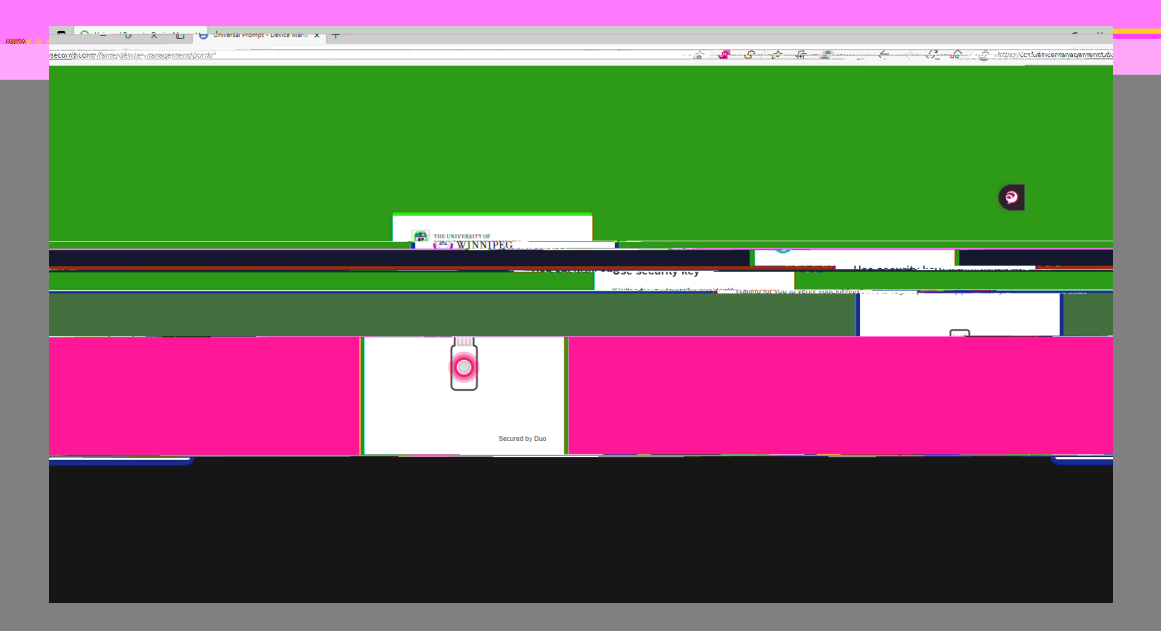

## Click orOK

| Windows Security                                                                                               | × |  |
|----------------------------------------------------------------------------------------------------|---|--|
| Security key setup                                                                                             |   |  |
| errantieserning herviterrähmten in der departer mit werste erreterer er er einer er einer er einer er einer er |   |  |
|                                                                                                    |   |  |
|                                                                                                    |   |  |
|                                                                                                    |   |  |

### When prompted, push the button on the Security Key

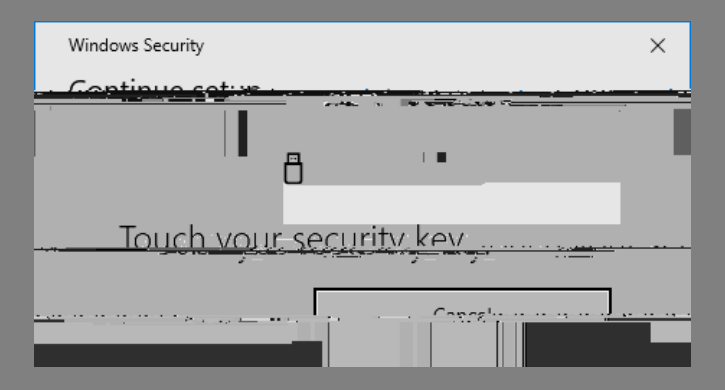

Your Security Key was successfully added, please click on Continue

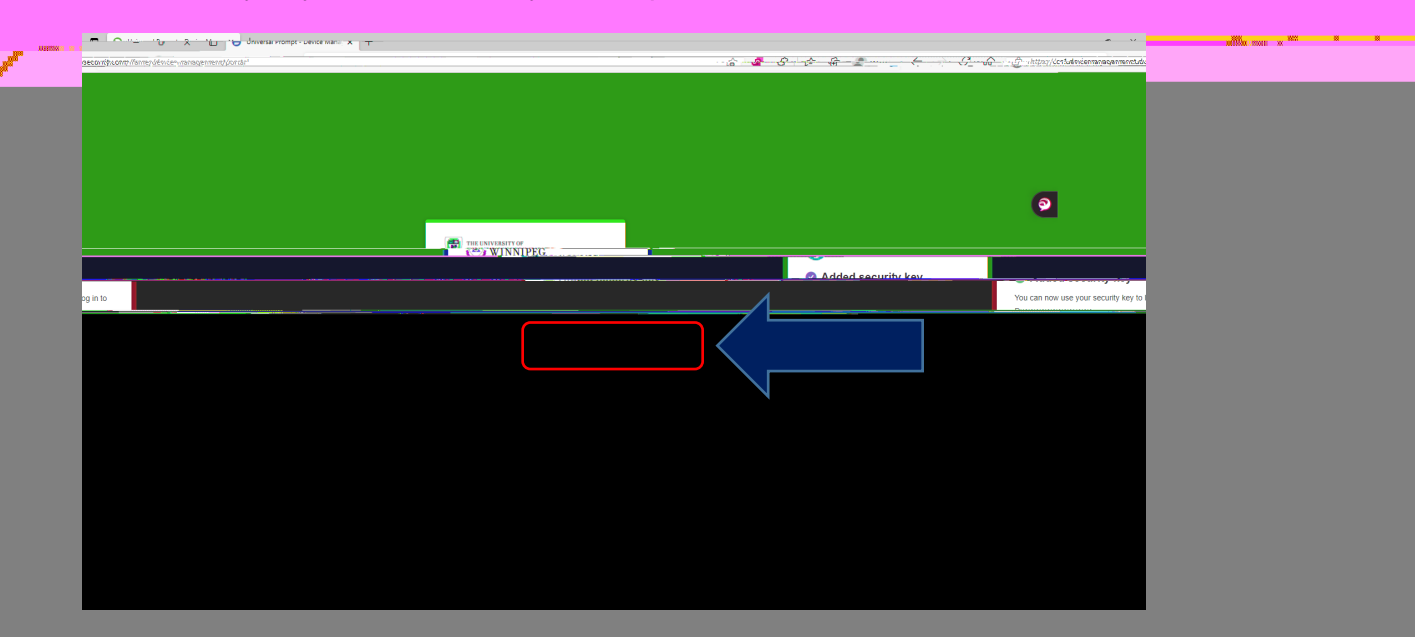

That completes the process. While still logged in to the setuis, add a backup phone number.

# How to adda backup Phone Number

Click on Phone number

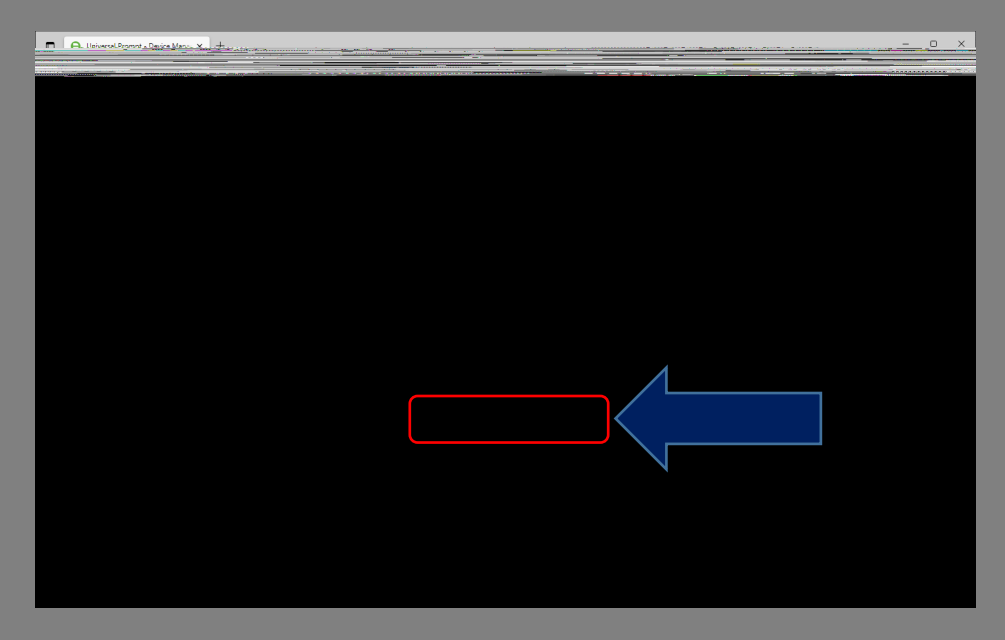

Enter your backup phone number (this can be your home or office landline); please of the is a landline phone Then clickAdd Phone Number

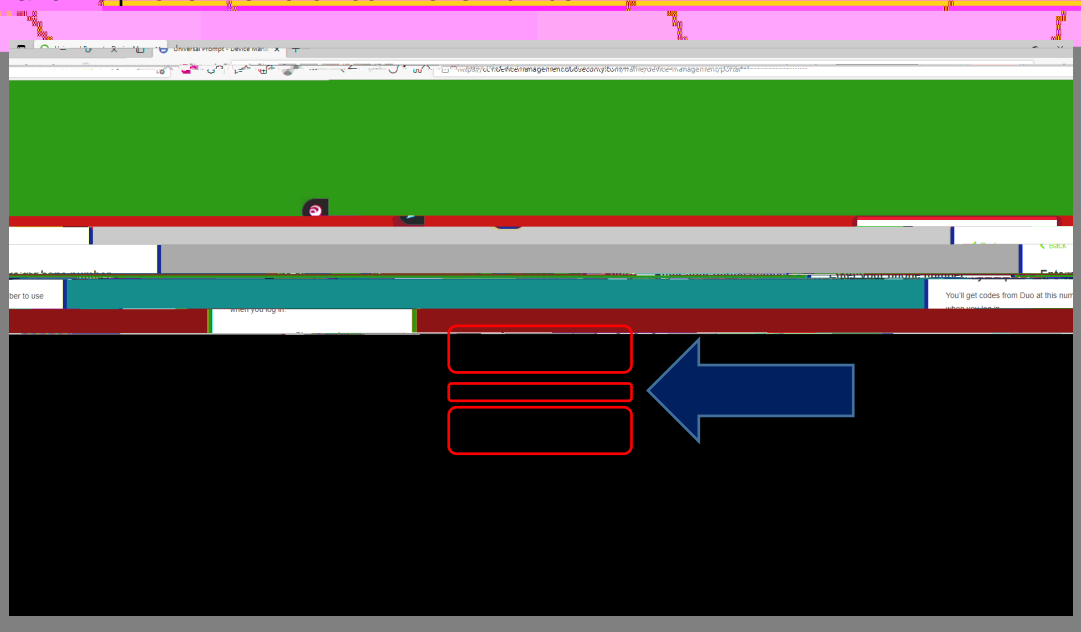

Verify that the number you entered is correct, then click on Messcorrect

William Invent

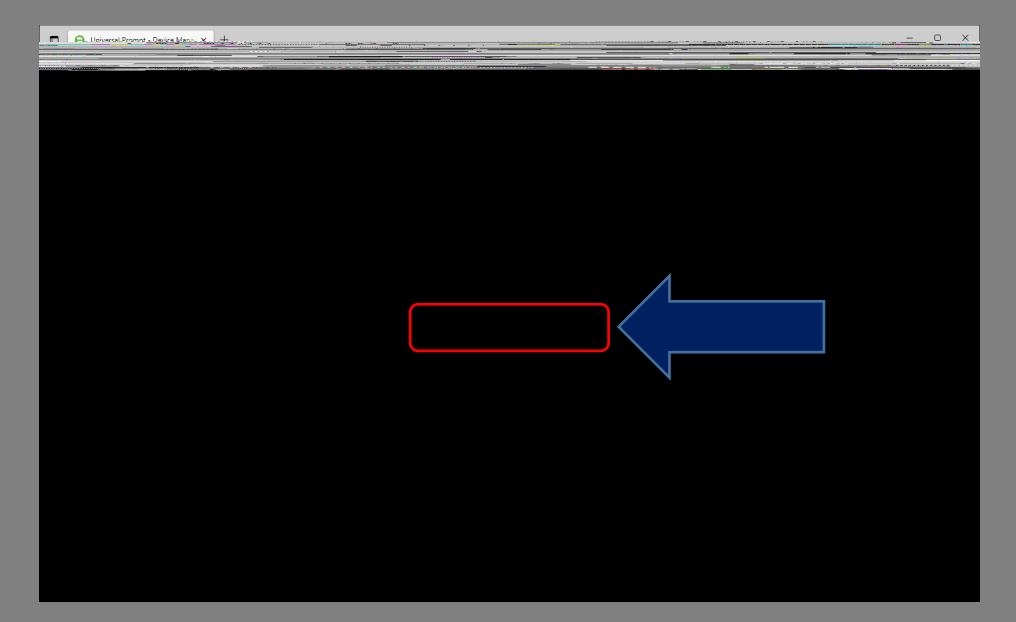

# ClickSkip this step

If successful, you should see the followithgen click on Continue

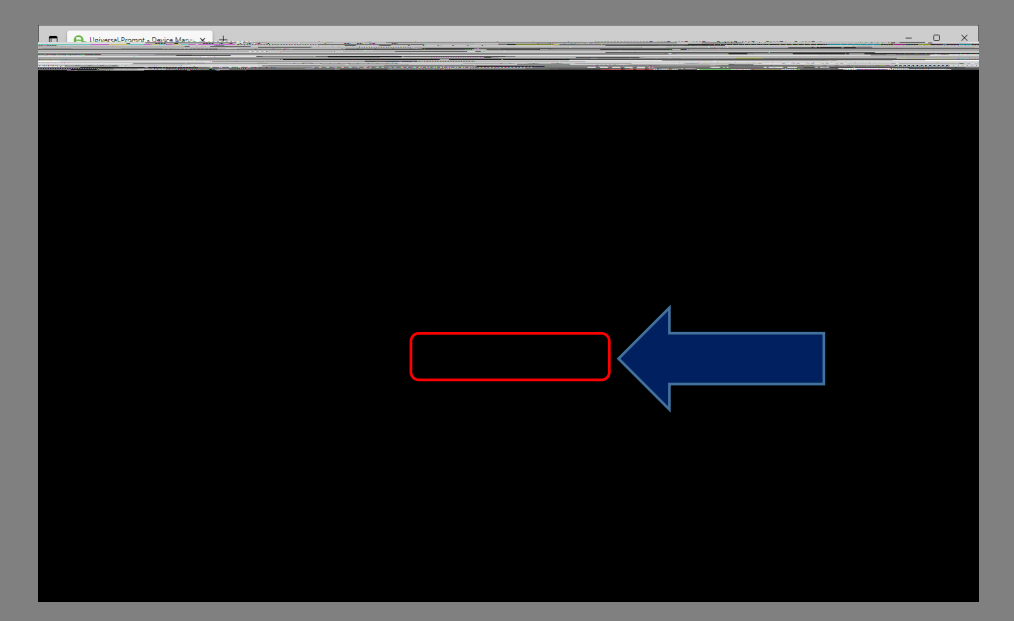

# Setup isnow complete.Congratulations!

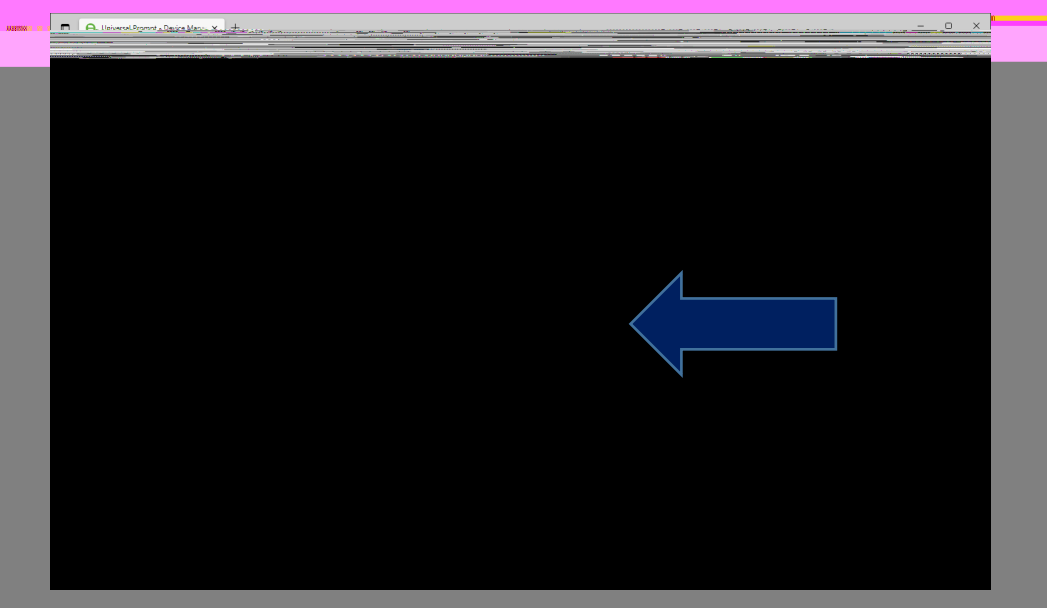

w

ſ